## **PROCEDURE D'INSCRIPTION A UN SMA**

## 1. Accéder aux « Inscriptions » et cliquer sur « S'inscrire »

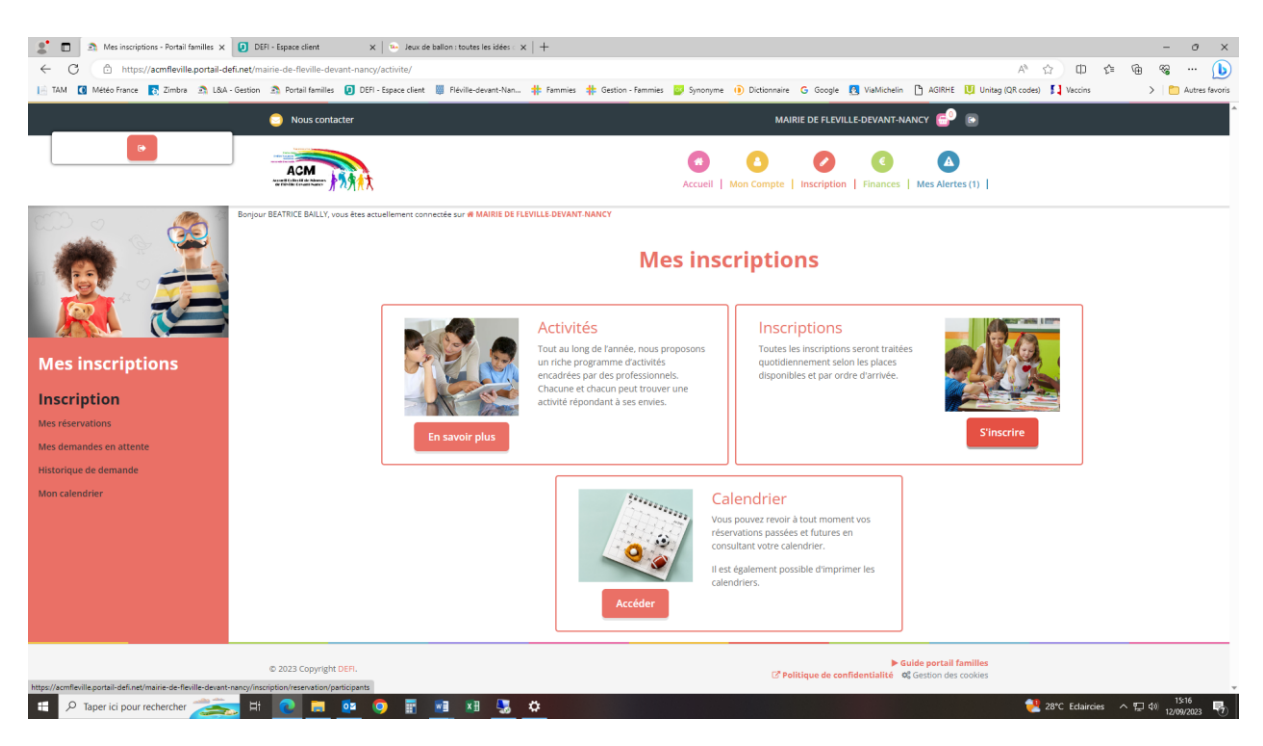

 Sélectionner le ou les enfants à inscrire(nt) appelé(s) « Participants ». Les participants sélectionnés sont en rouge.
 Cliquer sur « Suivant »

## Le SMA se divise en 2 prestations : Matin et Après-midi. Vous pouvez inscrire uniquement le matin ou l'après-midi ou toute la journée

 Sélectionner la catégorie « SMA », puis sélectionner « SMA - Matin » et/ou « SMA – Aprèsmidi » selon vos besoins.

Vous pouvez inscrire simultanément le matin et l'après-midi en sélectionnant les deux créneaux.

Lorsque l'activité est sélectionnée, elle est encadrée en vert.

Si vous souhaitez modifier vos réservations périscolaires en même temps, il vous suffit de les sélectionner en plus du SMA.

Cliquez sur « <mark>Suivant</mark> ».

 $\Downarrow$  image ci-dessous  $\Downarrow$ 

| 🚳 🗖 🛛 🗊 Systancia Gate                             | x 🙇 Inscriptions - Portail families x 🖻 Portail familie - Backend x   +                                                                                                    | -       | 0               | ×          |  |  |  |
|----------------------------------------------------|----------------------------------------------------------------------------------------------------|---------|-----------------|------------|--|--|--|
| ← C 🗘 https://acmflevil                            | le.portail-defi.net/mairie-de-fleville-devant-nancy/inscription/reservation/activites?participants%58%5D=683 A* 🟠 🛈 🎓 🕼                                                                                                    | à 🗞     |                 | b          |  |  |  |
| 💭 Importer les favoris 🛛 🕕 Systancia Ga            | te 👩 Zimbra 🚺 DEFI - Espace client 🧟 Portail familles 🧟 Portail famille - Bac                                                                                                    |         |                 | Q,         |  |  |  |
| Nous contacter MAIRIE DE FLEVILLE-DEVANT-NANCY 😜 💿 |                                                                                                    |         |                 |            |  |  |  |
| Historique de demande                              | Tri : Ordre alphabétique v Période : Toutes v Semaines : toutes v                                                                                                    |         |                 | *          |  |  |  |
| Mon calendrier                                     | □ Visualiser uniquement les activités proposant le repas ?                                                                                                    |         |                 | <u>#</u> 1 |  |  |  |
|                                                    | Cliquez sur les activités que vous souhaitez réserver ou annuler                                                                                                    |         |                 | 4          |  |  |  |
|                                                    | Cliquer sur une catégorie pour afficher/masquer les activités concernées                                                                                                    |         |                 | o,         |  |  |  |
|                                                    | DIVERS MERCREDIS RECREATIFS SMA                                                                                                    |         |                 | -          |  |  |  |
|                                                    | O         ACCUEIL MATIN         O         ACCUEIL SOIR         BUS MATIN         BUS SOIR <sup>(±)</sup> <sup>(±)</sup> |         |                 | +          |  |  |  |
|                                                    | Contra tranities         Contra tranities           ▲ Réglement de la ligne 67 Le<br>document doit être déposé pour<br>participer à cette activité         ▲ Réglement de la ligne 67 Le<br>document doit être déposé pour<br>participer à cette activité                                                                                                    |         |                 |            |  |  |  |
|                                                    | O         ÉTUDE         O         RESTAURATION         O         SMA - APRES-MIDI         O         SMA - MATIN         Image: Marco and a state and a state and a                                                                                                    |         |                 |            |  |  |  |
|                                                    | <retour sulvant≻="" td="" tedusclient<="" ①=""><td></td><td></td><td></td></retour>                                                                                                    |         |                 |            |  |  |  |
|                                                    | Connecté     Poblement immédiat - 慣Activité incluant le repas - □ Suivi de document     学 Pobleme: 10.254     Pobleme: 10.254                                                                                                    | 4.0.114 |                 |            |  |  |  |
| 19°C<br>Eclaircies                                 | 🚦 🔎 Recherche 🖬 💕 📮 🔮 💼 💀 😓 🚳 🔷 🔨 🔿                                                                                                    | 10/1    | 12:19<br>0/2023 | 6          |  |  |  |

4. Accédez au calendrier en bas de la page. Cliquez sur le canapé, le carré devient vert. Cliquez sur « Suivant » en-dessous du calendrier

| 🚳 🔲 🛛 😰 Systancia Gate                      | × Inscriptions - Portail familles                               | × 🖻                           | Portail fat           | nille - Backend                      | ×                 | +                               |                         |                     |                              |                 |           |                    |             |                | -            | ٥                  | × |
|---------------------------------------------|-----------------------------------------------------------------|-------------------------------|-----------------------|--------------------------------------|-------------------|---------------------------------|-------------------------|---------------------|------------------------------|-----------------|-----------|--------------------|-------------|----------------|--------------|--------------------|---|
| ← C (                                       | il-defi.net/mairie-de-fleville-devan                            | t-nancy/inscri                | ption/res             | ervation/planni                      | ng?parti          | ipants%51                       | 0%5D=6                  | 838/activ           | vites%5B0%5I                 | D=298tactivite  | es%58     | A <sup>N</sup> \$3 | Φ           |                | •            |                    | b |
| 💭 Importer les favoris 🛛 🧿 Systancia Gate 👔 | Zimbra DEFI - Espace client                                     | 🤰 Portail famille             | s 🖻 P                 | ortail famille - Bac                 |                   |                                 |                         |                     |                              |                 |           |                    |             |                |              |                    | Q |
| Nous contacte                               | er                                                              |                               |                       |                                      |                   |                                 |                         |                     | MAIRIE DE I                  | FLEVILLE-DEV    | ANT-NAN   | icy 🚭              |             |                |              | ^                  |   |
|                                             | Reservation po                                                  | onctuel                       | le                    |                                      |                   |                                 |                         |                     |                              |                 |           |                    |             |                |              |                    |   |
|                                             | Visualiser mon calendri                                         | er                            |                       |                                      |                   |                                 |                         |                     |                              |                 |           |                    |             |                |              |                    |   |
|                                             | Vous pouvez visualiser votre<br>vertes (en attente), oranges (i | calendrier mo<br>demande de i | ois par m<br>nodifica | ois et le contrô<br>tion), roses (de | bler, ma<br>mande | s aussi <u>ap</u><br>d'annulati | oorter de<br>on) ou bla | s modif<br>anches ( | ications en c<br>disponible) | liquant sur le  | s zones d | e couleur          | rs : bleues | (inscrit),     |              |                    | 0 |
|                                             | actobro 2                                                       | 022                           |                       |                                      |                   |                                 |                         |                     |                              |                 |           |                    |             |                |              |                    |   |
|                                             | OCCODIE 2                                                       | 025                           |                       |                                      |                   |                                 |                         |                     |                              |                 |           |                    |             |                | _            |                    | C |
|                                             |                                                                 | Sem. 39                       |                       | Sem. 40                              |                   | Se                              | m. 41                   |                     | Se                           | em. 42          |           | Sem.               | 43          | Sem. 4         | 14           |                    | * |
|                                             | DUFOUR LOLA                                                     | di                            | lu ma                 | me je ve sa                          | di lu             | ma me                           | je ve                   | sa di               | lu ma me                     | e je ve sa      | di lu m   | a me je            | e ve sa o   | li lu n        | na           |                    | + |
|                                             |                                                                 | 01                            | 02 03                 | 04 05 06 07                          | 08 09             | 10 11                           | 12 13                   | 14 15               | 16 17 18                     | 3 19 20 21      | 22 23 24  | 25 2               | 6 27 28 2   | 9 30 3         | .1           |                    |   |
|                                             | SMA - MATIN<br>13/10/2023 / 13/10/2023                          |                               |                       |                                      |                   |                                 | -                       |                     |                              |                 |           |                    |             |                |              |                    |   |
|                                             | SMA - APRES-MIDI                                                |                               |                       |                                      |                   |                                 | 50                      | Place dis           | ponible                      |                 |           |                    |             |                |              |                    |   |
|                                             | Légende : Disponible Perr                                       | në / Forić H                  | ors délai             | En attente de                        | validation        | Dansl                           | panier                  | Validé              | Demande o                    | de modification | Deman     | de d'annul         | ation Su    | r liste d'atte | nte          |                    |   |
|                                             | Absence O Réservation sur liste                                 | e d'attente                   |                       |                                      |                   |                                 | _                       | _                   |                              |                 |           |                    |             |                |              |                    |   |
|                                             |                                                                 |                               |                       |                                      |                   |                                 |                         |                     |                              |                 |           |                    |             |                |              |                    |   |
|                                             |                                                                 |                               |                       |                                      | 1                 |                                 | C. Company              | anan 1              | í                            |                 |           |                    |             |                |              | - 1                |   |
|                                             |                                                                 |                               |                       |                                      | . ■ R             | etour                           | Suiv                    | ant⊁                |                              |                 |           |                    | Ipdiva      | Client         |              |                    |   |
|                                             |                                                                 |                               |                       |                                      |                   |                                 |                         |                     |                              |                 |           |                    | Conne       | cté            |              |                    |   |
|                                             |                                                                 |                               |                       |                                      |                   |                                 |                         |                     |                              |                 |           |                    | 🏺 IP obt    | enue: 10.254   | 0.114        |                    |   |
| Eclaircies                                  |                                                                 | D Rec                         | herche                | • 🕈                                  | -                 | C                               |                         | *                   | 🛃 🚮                          |                 |           |                    |             | ∧ \\$ \$       | ) <b>(i)</b> | 12:36<br>0/10/2023 | 0 |

5. Valider votre panier grâce au bouton vert :

| 🚱 🔲 🛛 🗊 Systancia Gate                                                                                           | × Inscriptions - Portail familles                      | 🗙 🔊 Portail famille - Backend 🛛 🗙 🛛 +   |                             |              |                       | - 0               | ×          |
|----------------------------------------------------------------------------------------------------|--------------------------------------------------------|-----------------------------------------|-----------------------------|--------------|-----------------------|-------------------|------------|
| 🔶 🖸 https://acmfleville.portail-definet/mairie-de-fleville-devant-nancy/inscription/reservation/panier 🕅 🖄 🗇 🗊 🎓 |                                                        |                                         |                             |              |                       |                   |            |
| 🛱 Importer les favoris   🗿 Systancia Ga                                                                          | te 👩 Zimbra 🚺 DEFI - Espace client 🔝 Por               | tail familles 🛛 🧟 Portail famille - Bac |                             |              |                       |                   | Q,         |
| 🔵 Nous c                                                                                                    | ontacter                                               |                                         | MAIRIE DE FLEVILLE-DEVAN    | it-nancy 💕 🕞 |                       |                   | •          |
|                                                                                                    |                                                        |                                         |                             |              |                       |                   | *          |
| Mes                                                                                                    |                                                        |                                         |                             |              |                       |                   | <u>#</u> 1 |
| inscriptions                                                                                                    | 1. Participants                                        | 2. Activités                            | 3. Planning                 | 4. Résumé    |                       |                   | \$         |
|                                                                                                    |                                                        |                                         |                             |              |                       |                   | o.         |
| Inscription                                                                                                    |                                                        |                                         |                             |              | _                     |                   | -          |
| Mes réservations                                                                                                 | Résumé                                                 |                                         |                             |              |                       |                   | +          |
| Mes demandes en attente                                                                                          |                                                        | 2                                       |                             |              |                       |                   |            |
| Historique de demande                                                                                            |                                                        |                                         |                             |              |                       |                   |            |
| Mon calendrier                                                                                                   | antalan 22                                             | 2                                       |                             |              |                       |                   |            |
|                                                                                                    | octobre 23                                             |                                         |                             |              | _                     |                   |            |
|                                                                                                    | Nom                                                    | Période                                 | Туре                        |              | -                     |                   |            |
|                                                                                                    | SMA - MATIN                                            | 13/10/23 : 08:30 - 11:45                | + Inscription               | Û            |                       |                   |            |
|                                                                                                    | SMA - APRES-MIDI                                       | 13/10/23 : 13:30 - 16:30                | + Inscription               | Û            |                       |                   |            |
|                                                                                                    |                                                        |                                         |                             |              |                       |                   |            |
|                                                                                                    |                                                        | 🗙 Vider le panier 🛛 🛨 Nou               | velle inscription 📀 Valider |              |                       |                   |            |
|                                                                                                    |                                                        |                                         |                             | IpdivaCli    | ient                  |                   |            |
| https://acmfleville.portail-defi.pet/mairie-de-fi                                                                | eville-devant-nancy/inscription/reservation/validation |                                         |                             | - Connecte   | é<br>ue: 10 254 0 114 |                   |            |
| € 19°C<br>Eclaircies                                                                                             |                                                        | 🔎 Recherche                             | D 💀 💺 🛃 👜                   |              | \                     | 12:3<br>10/10/202 | 9 6        |

Vous venez d'effectuer votre demande de réservation, elle va être validée par l'ACM. Vous recevrez ensuite un mail automatique de confirmation d'inscription.

Pensez à vérifier vos réservations périscolaires (Restauration scolaire, Accueils (matin et soir) et Etude). Pour rappel, toute prestation réservée est due.

Attention, pour bénéficier du SMA, le dossier administratif doit être complet